# User's Manual

## GS610 Firmware Update Procedure

This explains how to update your version of the GS610 firmware. Please perform the following procedure.

### CAUTION

- Do not turn the power OFF from the time when selecting Firmware Update in step 6, "Performing the Update" until the system is finished being written. Doing so may cause malfunction.
- When updating the system version, all data files stored in the GS610RAM (volatile disc) are deleted. Be sure to move any necessary data to a separate directory prior to the update.

#### **Before Starting the Update**

#### **Decompressing the File**

Decompress the downloaded file. The compressed file contains the following.

- System file: SystemXXXXX.bin
- Release note: GS610 firmware release notes XXXXXX.txt
- This manual: IM765501-91E.pdf

#### Performing the Update

- 1. Download the system file, then connect the PC that decompressed the file to the GS610 with a USB cable.
- Copy the system file to the GS610RAM (volatile disc). For details on the GS610RAM (volatile disc), see section 2.9 in the GS610 User's Manual (IM765501-01E).
- 3. Press MISC to display the MISC menu.

4. Press the System soft key.

|External Beep | Display |LineFreq Product | Next | I/0 | 0n <u>0ff | 1 | 50</u> 60 | Info | 1/2 |

5. Press the **Next 1/2** soft key.

Time | Time | Selftest | Disk | Firmware | Next Adjust | Zone | Selftest | Format | Update | 2/2

6. Press the Firmware Update soft key.

The system file automatically opens and the update operation is carried out.

If a system file does not exist on the GS610RAM, an error message is displayed.

7. When the update operation is complete, a message prompting you to power cycle the GS610 appears. If the message is displayed, cycle the GS610 power.

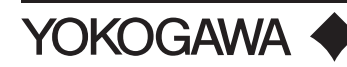

#### Checking the Update (after Restarting)

1. Press **MISC** to display the MISC menu.

Remote Setup Error Wire System

2. Press the **System** soft key.

|External| Beep | Display |LineFreq |Product | Next | I/0 | 0n <u>Off</u> | <u>1</u> | <u>50</u> 60 | Info | 1/2 |

3. Press the **Product Info** soft key.

| Instrument :<br>SerialNo : | GS610 SOURCE MEASURE UNIT | Product name        |
|----------------------------|---------------------------|---------------------|
| Firmware Revision :        | 2005/06/03 10:15:00       | (Firmware revision) |
| Option :                   | Ethernet Interface Option | Options             |
| Calibration Date :         | 2005/02/14 05:46:49 *     | Calibrated date     |

4. Check the product information screen to make sure that the firmware revision number matches that of the installed version.